# Edge設定

## 一、 彈出式視窗設定

Step 1. 開啟瀏覽器

| G Google                    | × +                                  |   |    |       |     | - |    | × |
|-----------------------------|--------------------------------------|---|----|-------|-----|---|----|---|
| $\leftarrow \rightarrow $ C | ttps://www.google.com.tw/?gws_rd=ssl | 0 | τò | €_=   | (H) | e | ۲  |   |
| 關於 Google Google 商店         |                                      |   |    | Gmail | ∎H  |   | 登入 |   |
|                             |                                      |   |    |       |     |   |    |   |
|                             |                                      |   |    |       |     |   |    |   |
|                             | Google                               |   |    |       |     |   |    |   |
|                             |                                      |   |    |       |     |   |    |   |
|                             | ٩ ال                                 |   |    |       |     |   |    |   |
|                             | Google 搜尋   好手氣                      |   |    |       |     |   |    |   |
|                             |                                      |   |    |       |     |   |    |   |
|                             |                                      |   |    |       |     |   |    |   |
|                             |                                      |   |    |       |     |   |    |   |

Step 2. 點選【…】[設定及其他] 再到【設定】

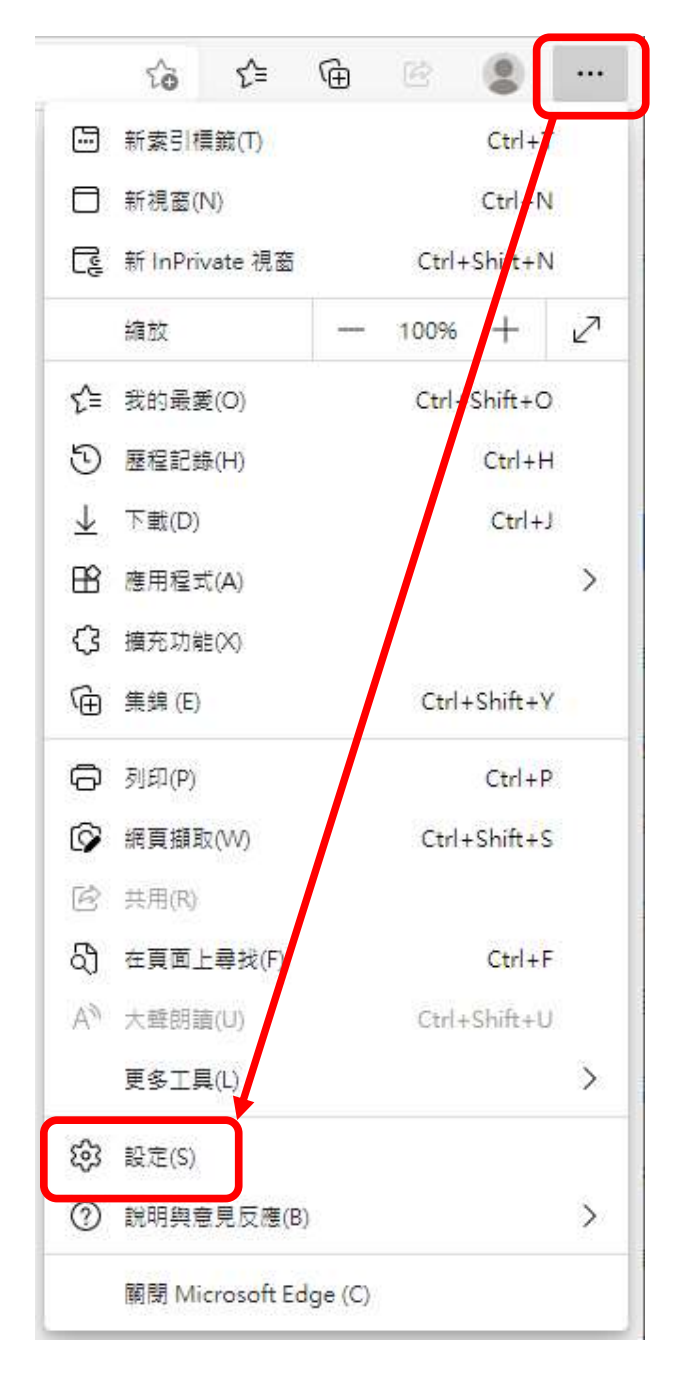

### Step 3. 點【Cookie和網站權限】 再點【快顯視窗並重新導向】

| 設定                                                         |                                        |   |
|------------------------------------------------------------|----------------------------------------|---|
| Q、搜尋設定                                                     | 網站裡限                                   |   |
| <ul> <li>圖 個人檔案</li> <li></li></ul>                        | <b>所有網站</b><br>嶺德溫動過網站的權限              | > |
| <ul> <li>分 所觀</li> <li>() 啟動頁面</li> </ul>                  | <b>最近的活動</b><br>對網站權限所做的最新變更           |   |
| <ul> <li>新的素引模範頁面</li> <li>(內 分享、複製並貼上</li> </ul>          | 沒有最近的活動,網站權限的最近變更將顯示在這裡                |   |
| □     Cookie 和網站權限       □     預設瀏覽器                       | <b>所有存取權限</b><br>在所有網驗上客用的權限           |   |
| 业 <sup>▶</sup> 載<br>參 家長監護服務                               | ◎ 位置<br>先詞問                            | > |
| Ar 語言<br>〇 印表機                                             | <ul> <li>相機</li> <li>先詞間</li> </ul>    | > |
| <ul> <li>□ 糸統</li> <li>○ 重設設定</li> </ul>                   | <ul> <li>● 麥克風</li> <li>先詞問</li> </ul> | > |
| <ul> <li>〕 手機及其他裝置</li> <li>Q 關於 Microsoft Edge</li> </ul> | (•) 動作或光感應器<br>允許網站使用動態和光感應器           | > |
|                                                            | Q 通知<br>先前問                            | > |
|                                                            | JavaScript<br>已允許                      | > |
|                                                            | ☑ 影像<br>全部顧示                           | > |
|                                                            | ☑ 快願視窗並重新導向<br>已允許                     | > |
|                                                            | <b>同 廣告</b><br>已封鎖                     | > |

Step 3. 點【新增】【新增網站】在輸入公司所設定之 104 系統網址。
Ex. 104 系統網址為<u>http://127.0.0.1/ehrms</u>,則將該址新增至此畫面中,
輸入完成後,點選【新增】即可。

|                   |                                                                                                    | 里新導回                                                                                                    |                                                                                               |
|-------------------|----------------------------------------------------------------------------------------------------|----------------------------------------------------------------------------------------------------|-----------------------------------------------------------------------------------------------|
| &定                | 封鎖 (建議)                                                                                                    |                                                                                                    |                                                                                               |
| <b>İ</b> <u>x</u> | JJRH (Add Mak)                                                                                                    |                                                                                                    | C                                                                                             |
| · 搜尋與服務           | 圭寸彩版                                                                                                    |                                                                                                    | 朝田 (1) (1) (1) (1) (1) (1) (1) (1) (1) (1)                                                    |
|                   | 3-3 394                                                                                                    |                                                                                                    |                                                                                               |
|                   | 沒有新增的網站                                                                                                    |                                                                                                    |                                                                                               |
| 引標籤頁面             |                                                                                                    |                                                                                                    |                                                                                               |
| 複製並貼上             | 允許                                                                                                    |                                                                                                    | 新增                                                                                            |
| e 和網站權限           | 沒有新增的網站                                                                                                    |                                                                                                    |                                                                                               |
| 覽器                |                                                                                                    |                                                                                                    |                                                                                               |
|                   |                                                                                                    | 新增網站                                                                                                    | ×                                                                                             |
| 護服務               |                                                                                                    |                                                                                                    |                                                                                               |
|                   |                                                                                                    | 3846                                                                                                    |                                                                                               |
|                   |                                                                                                    | [*.jexample.com                                                                                                    |                                                                                               |
|                   |                                                                                                    | 新神 取消                                                                                                    | _                                                                                             |
| 定                 |                                                                                                    | 14.03                                                                                                    | _                                                                                             |
| 其他裝置              |                                                                                                    |                                                                                                    |                                                                                               |
| Aicrosoft Edge    |                                                                                                    |                                                                                                    |                                                                                               |
|                   | <ul> <li>波尋與服務</li> <li>面</li> <li>51 橫範頁面<br/>波製並貼上</li> <li>和網站權限</li> <li>第發</li> <li>25 種類</li> <li>26 種類</li> <li>27 種類</li> <li>28 種類</li> <li>29 種類</li> <li>29 種類</li> <li>20 個人科科科科科科科科科科科科科科科科科科科科科科科科科科科科科科科科科科科科</li></ul> | <ul> <li>波毒與服務</li> <li>方<br/>調備範頁面<br/>複製並貼上</li> <li>介<br/>約</li> <li>介<br/>約</li> <li>次<br/>項新端的網站</li> <li>次<br/>列新端的網站</li> <li>次<br/>列新端的網站</li> <li>近</li> <li>定</li> <li>真他装置</li> <li>icrosoft Edge</li> </ul> | 、複尋與服務<br>面<br>引機範頁面<br>線製並貼上<br>和編站欄限<br>登<br>開<br>服<br>服<br>た<br>正<br>具他装置<br>icrosoft Edge |

#### 二、刪除 Cookie 及清除紀錄

#### Step 1. 開啟 Edge 後,選擇 【設定及其他】… > 【設定】

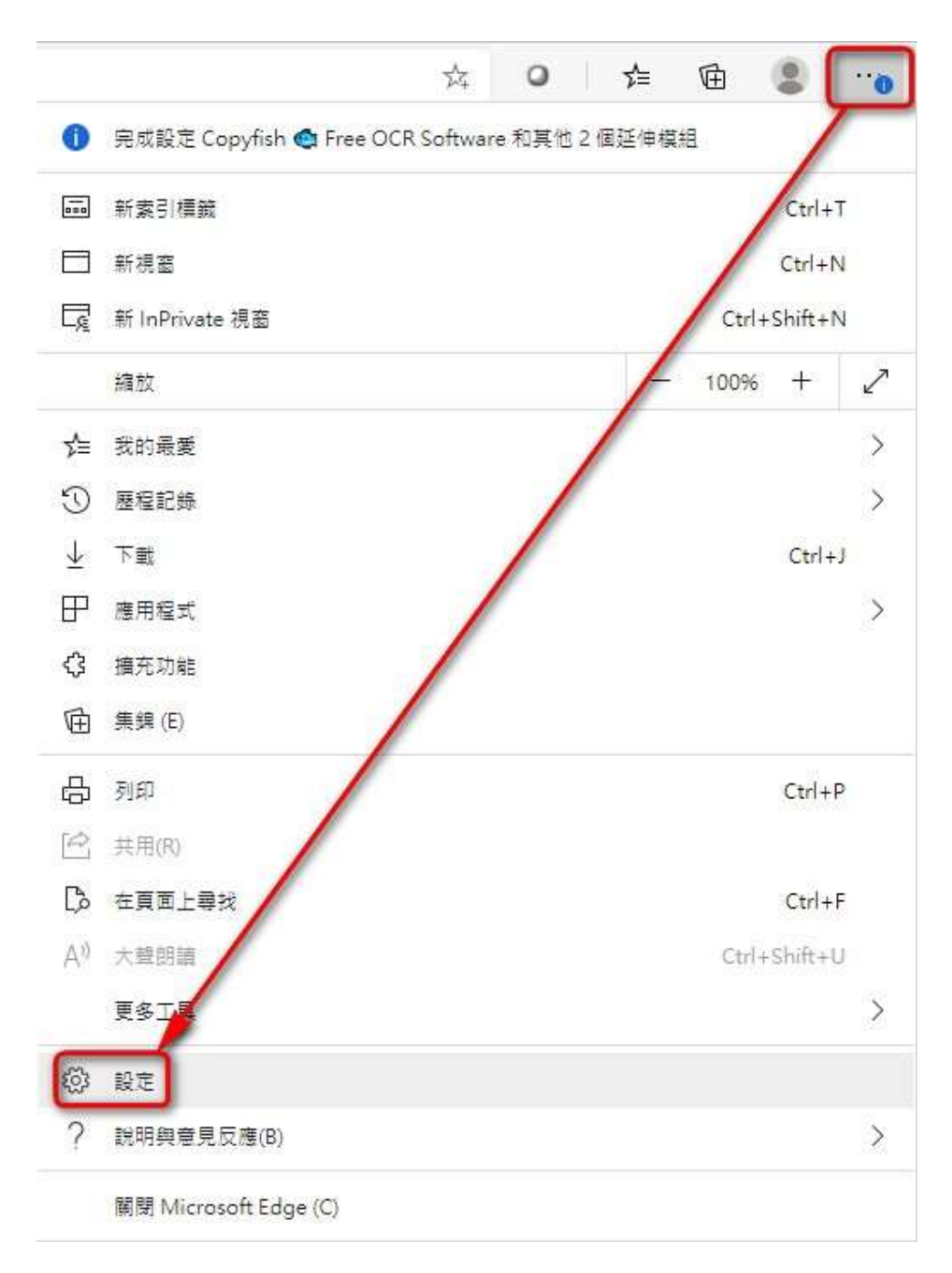

Step 2. 在【設定】下【隱私權、搜尋與服務】即可在 【清除瀏覽資料】 底下,選取 [選擇要清除的項目】。在【時間範圍】下方,選擇時間範圍。 再選取 【Cookie 及其他網站資料】,然後選取 【立即清除】。

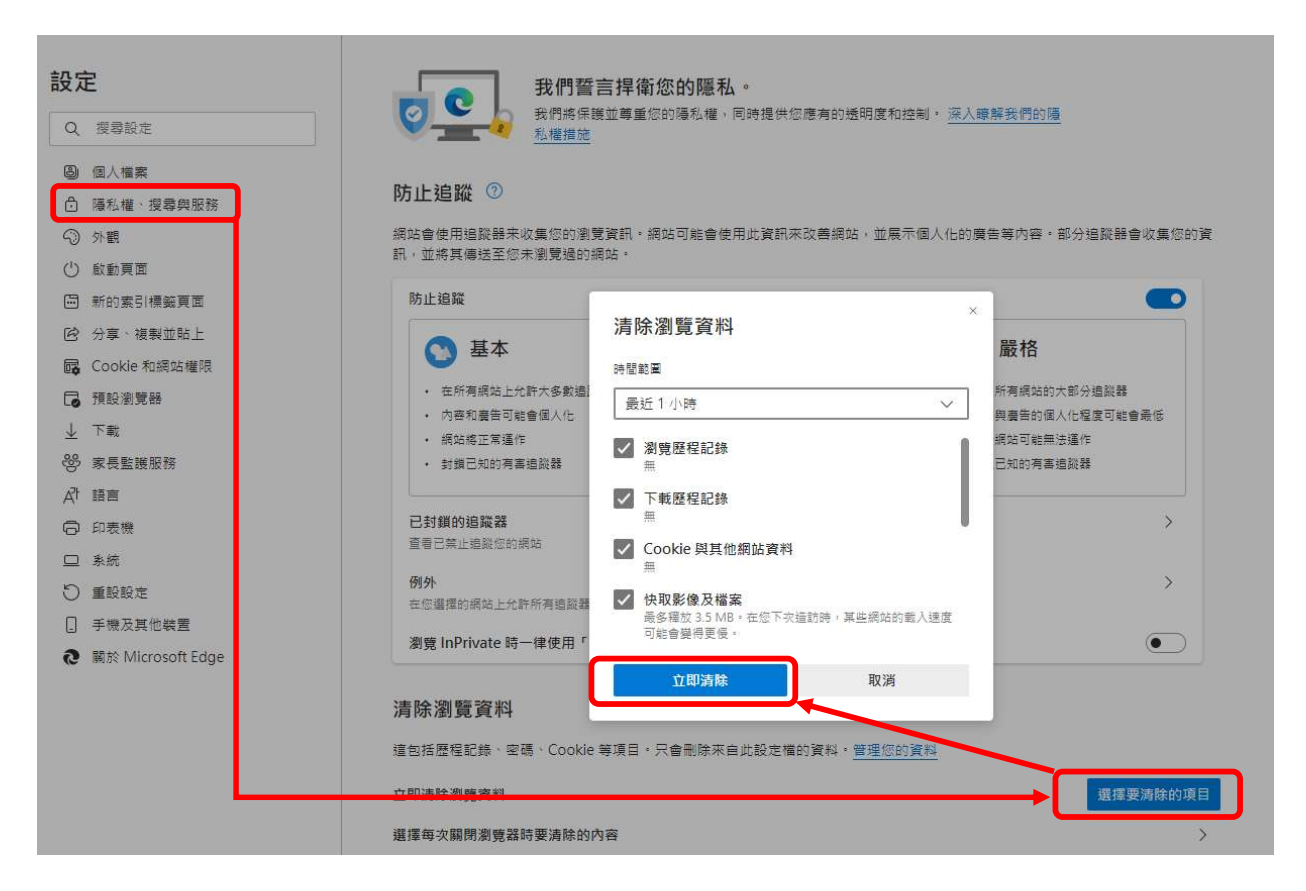